# 「複移動平均線検索で出来る事」

## JP法研究会 富士栄

分析チャートー指標「45. 複移動平均線」の検索について解説します。

| OK              |    |
|-----------------|----|
| ┌入力画面           |    |
| 移動平均 周期-1-      | 9  |
| 移動平均 周期-2-      | 13 |
| 移動平均 周期-3-      | 26 |
| 移動平均 周期-4-      | 52 |
| 移動平均 周期-5-      | 75 |
| 1.ゾーン 0.ライン     | 0  |
| 権利落 0.修正前 1.修正後 | 1  |

1. ゾーン表示

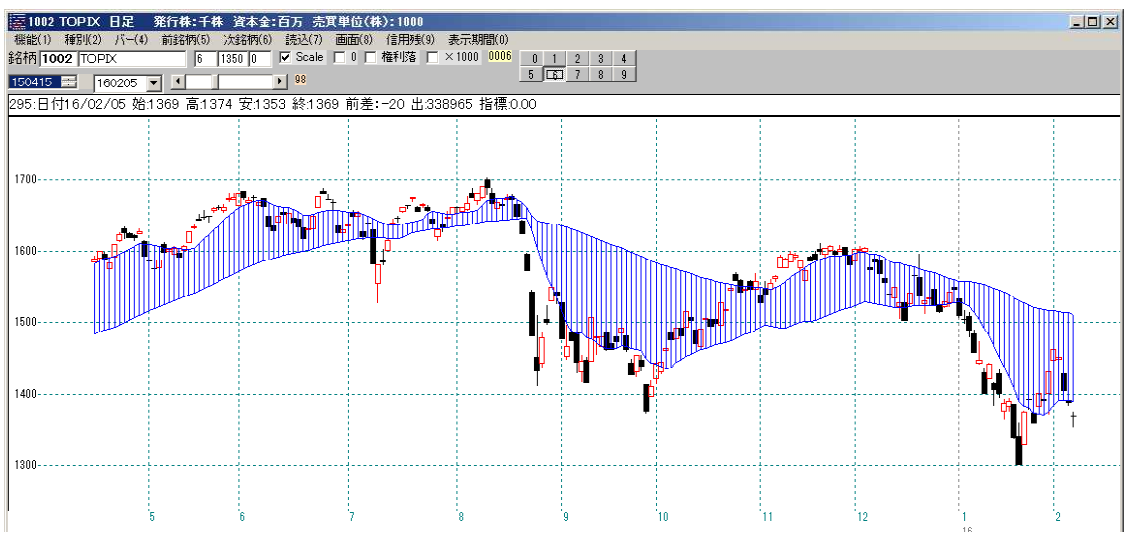

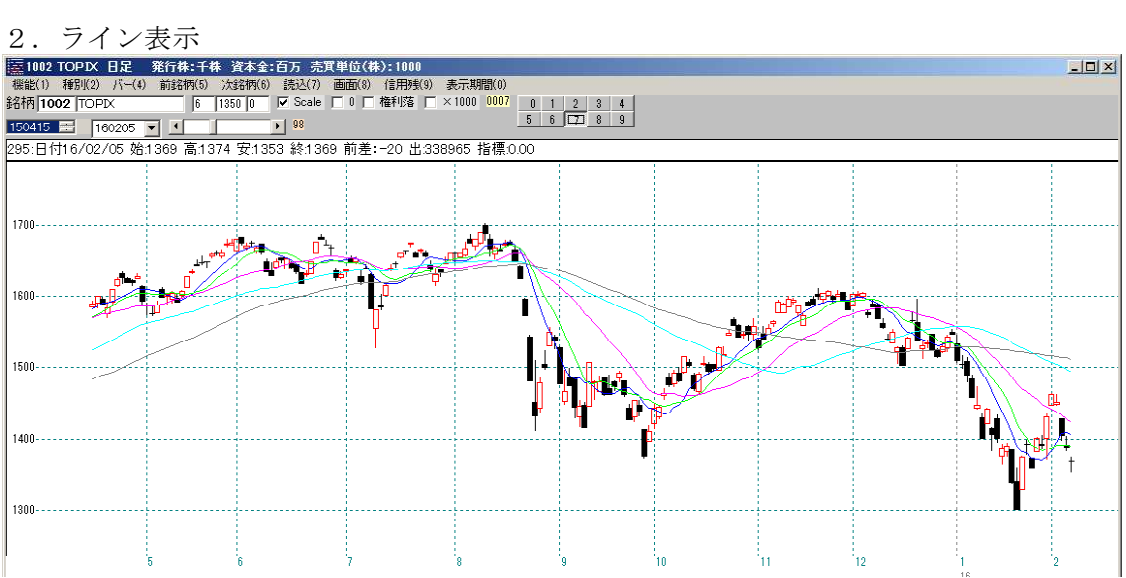

## 絞り込み検索 「67. 複移動平均線」

この検索で出来る事は、複移動平均線のゾーン(帯)と終値を比較し、帯を上抜けたか、 下抜けたか、何日間帯の上にあるのか、下にあるのか

帯がどのくらい狭くなっているのか(拡がっているのか)

帯を形成している各移動平均線(ライン表示たど見やすい)の上向き本数は何本か などといった条件でスクリーニングする事ができます。

| 🚜 67.複移動平均線·上下抜け日柄                         |                                               | × |
|--------------------------------------------|-----------------------------------------------|---|
| 検索条件                                       | 検索種別・日付                                       |   |
| 実行 中止 登録 閉                                 | じる<br>移動平均の計算は権<br>利落ち修正後の終値<br>を使用しています。     |   |
| 周期① 9 周期④ 52<br>周期② 13 周期⑤ 75              | 終値が複移動平均線を<br>◎ 上抜けた ○ 下抜けた                   |   |
| □周期③ 26                                    | ××日間連続して 1<br>の上にある の下にある                     |   |
| ここはセットで使う<br>複移動平均線の幅が中心値から<br>収れん条件 0%以上~ | ○ 無視(収れんとセット)<br>ら何%になっているか<br>999 <b>%以下</b> |   |
| ▶移動平均線の上向きの本数を書<br>当日 3.5 本以上が上向き          | 調べる<br>解説                                     |   |
| 過去 1日間、上向きが                                | 3 本以下                                         |   |
|                                            |                                               |   |
|                                            |                                               |   |

※移動平均線の上向き本数については、必須となっています。

各移動平均線の上向き本数は、無視してスクリーニングしたい、という事は出来ません。

分かりにくそうな項目を説明します。

この場合は、「5日間」連続してゾーン(帯)の上にある銘柄をスクリーニングします。 日数は、ピッタリな数です。よって、10日間連続していても、合格してきません。 5日間以上、連続して上にあるという内容ではありません。

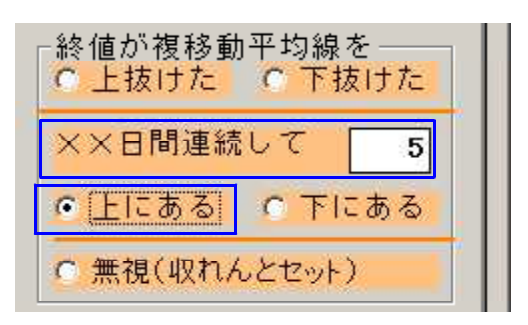

例.5日以上、ゾーン(帯)の上にあるため、合格しない

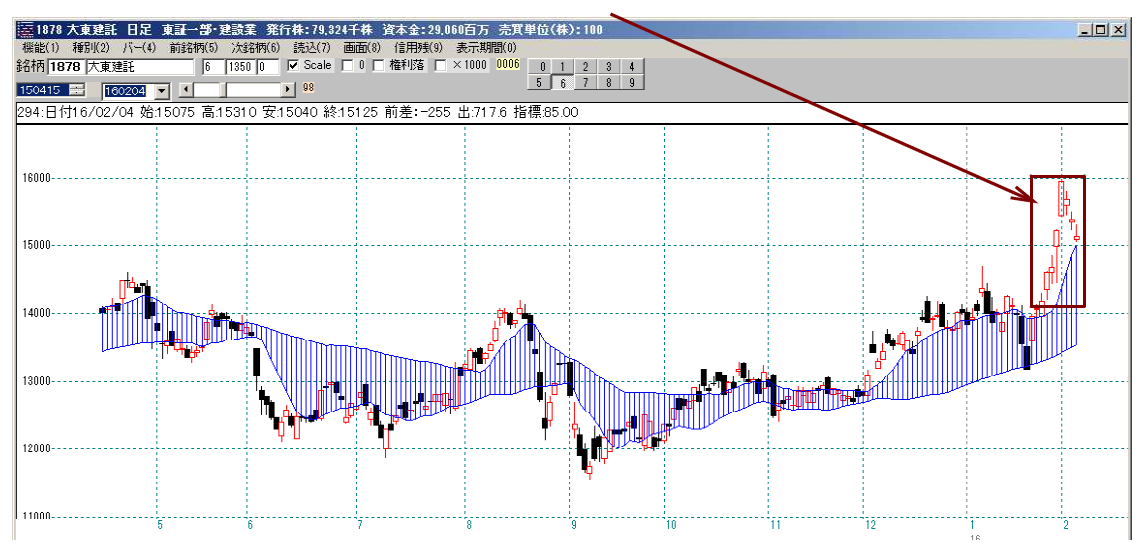

ゾーン(帯)の収れんについて

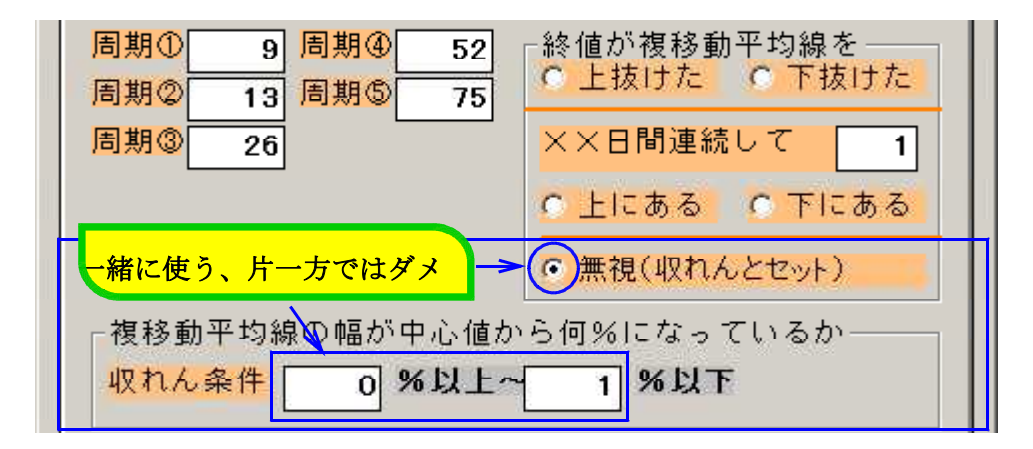

チャートが横ばい、振幅が少なくなってくると、各移動平均線の数値が接近し、ゾーン (帯)が狭まってきます。

その狭さをスクリーニングできます。

## 狙いは、収れんしてきたから、上、下どちらかに動意付くタイミングではないか?とい う考えがもとになっています。

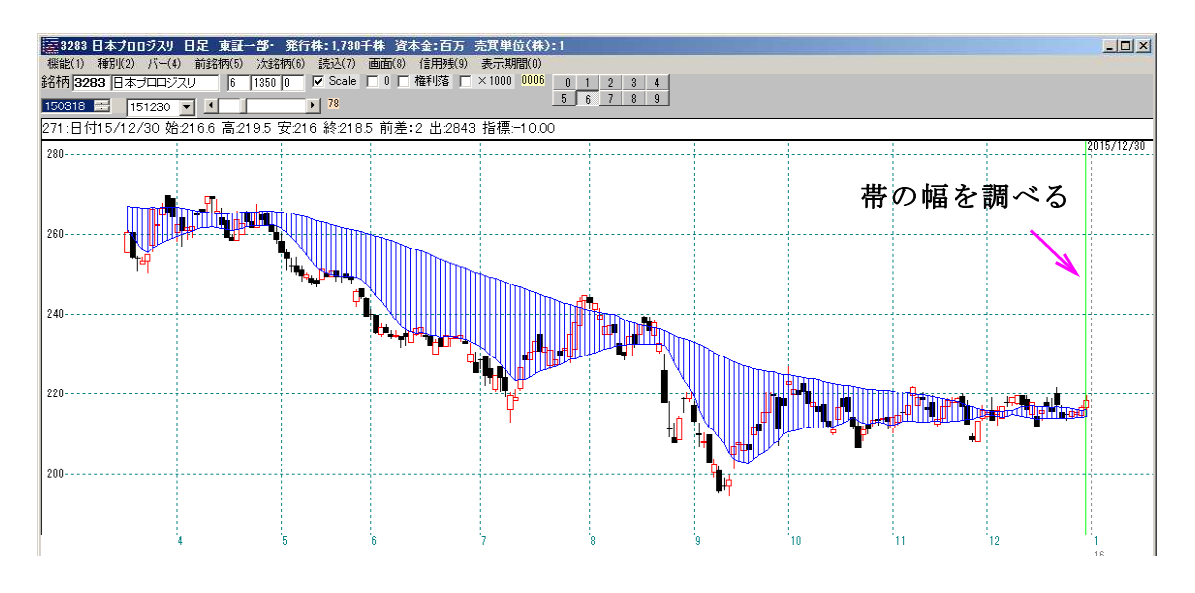

各移動平均線が近づいてきている。 チャートの形的には、横ばい

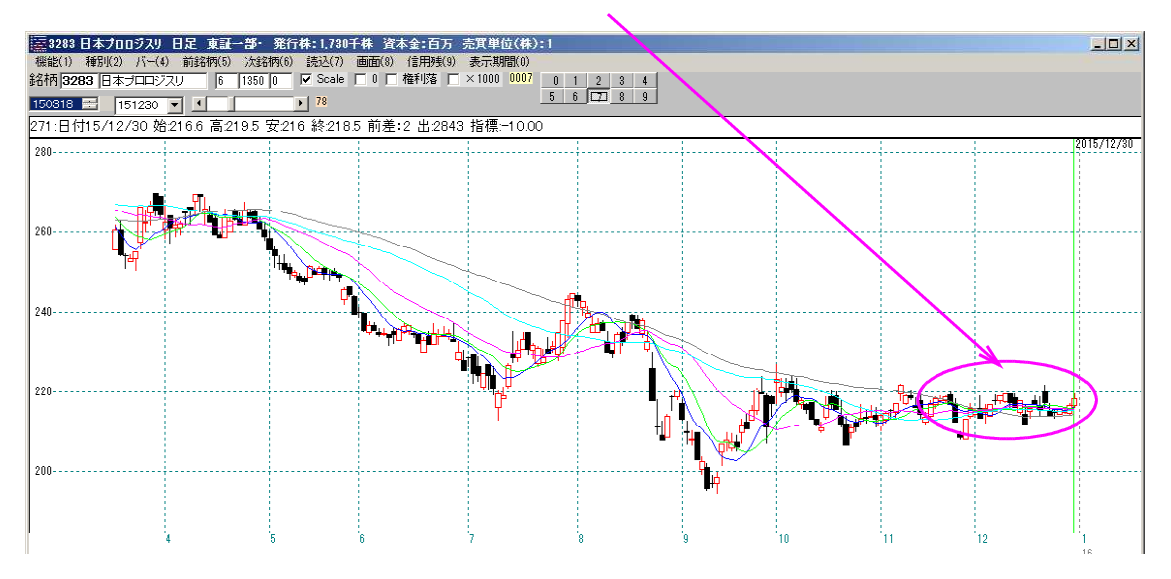

需要があるかどうかは、分かりませんが、上述の逆、すなわちゾーン(帯)が拡がって いる、というスクリーニングも可能です。 チャート的には、上、下どちらか一方通行となっている時です。

2016/2/5 のスクリーニング ゾーンの幅広をとらえる

このようにしてみます。

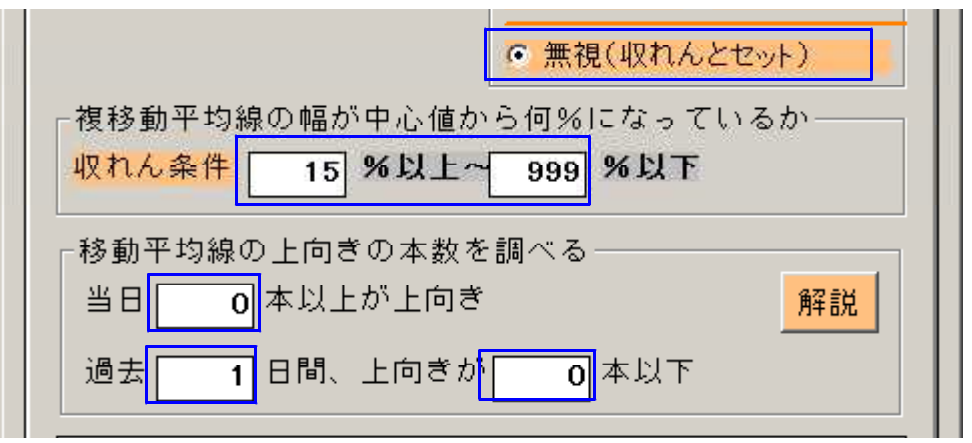

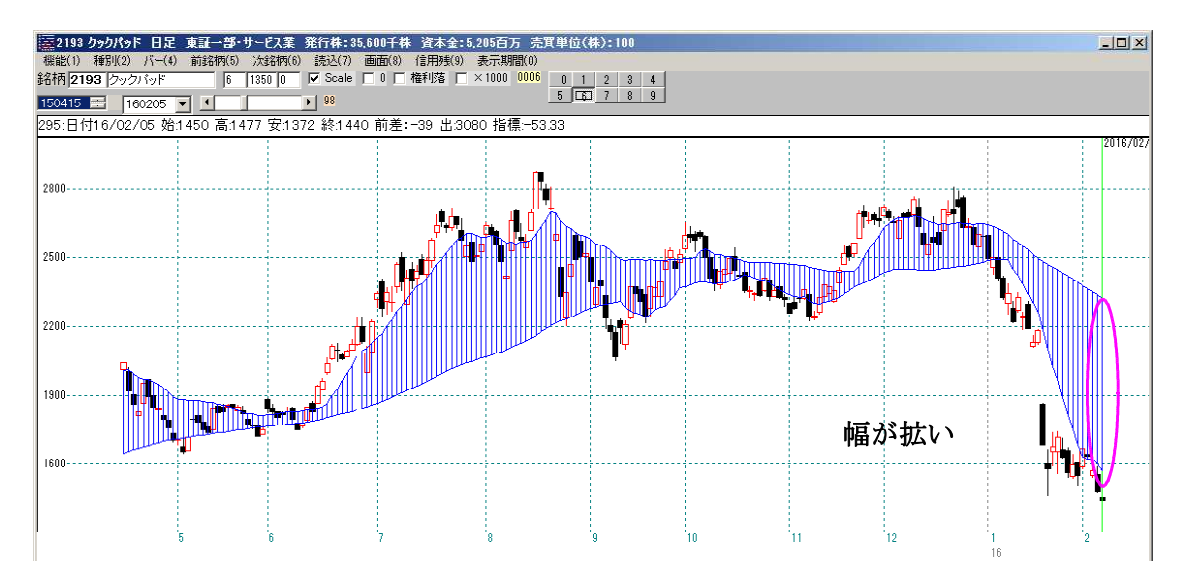

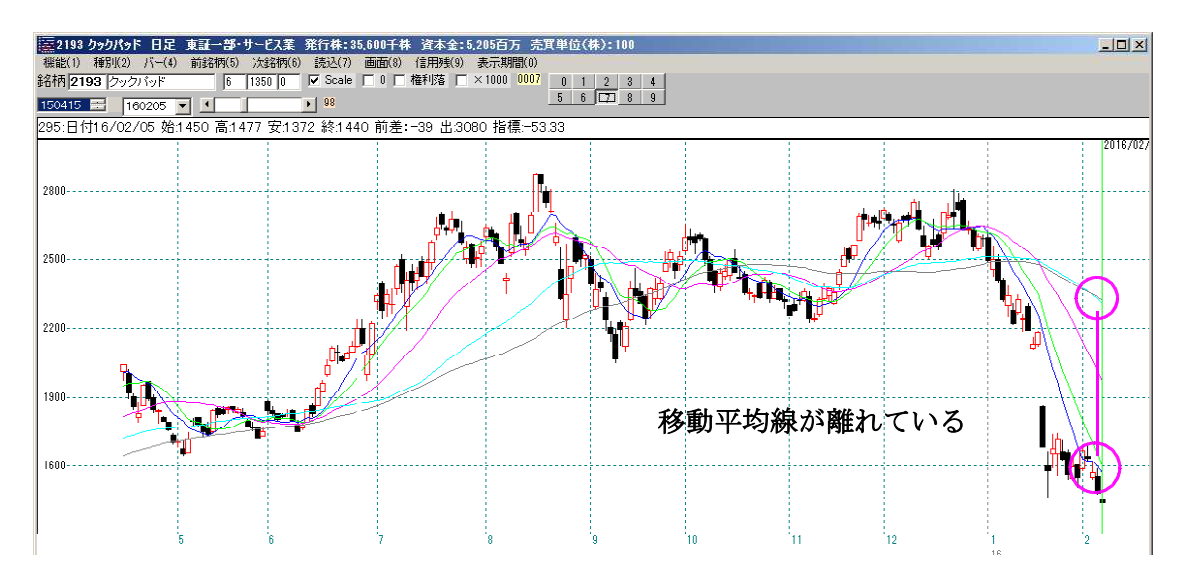

### 各移動平均線の上向き本数を調べる

本検索で必須項目となっています。向きは無視してスクリーニングしたい、とは出来ま せん。 ※この検索は特注版で、あるユーザー様のご意見を反映しているためです。

移動平均線は5本ありますから、数値の最大は「5」となります。

小数点部は、0.5です。前日同値、上向きでも下向きでもない場合は「0.5」と 設定してください。

下記の例だと、何本以上という設定なので、「3.5」、「4」、「4.5」、「5」が合格 してきます。 /

ここをクリックすると解説が表示されます。

. .

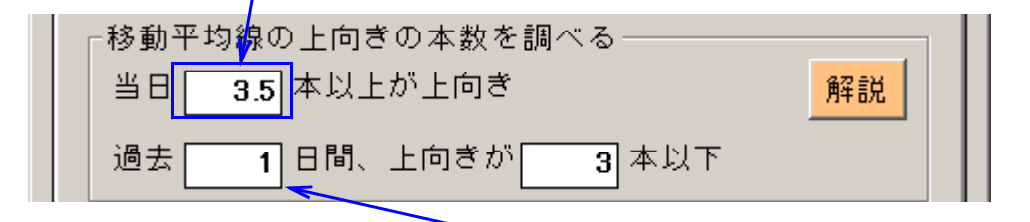

過去については、当日を含みません。「1」だと前日のみ、「10」だと当日を含めない 過去10日間となります。

相場が下落し続けると、5本全ての移動平均線が下向きとなります。

つまり、上向きは「0」となります。

下記は、全部下向きという設定です。

| ┌移動平均線の上向きの本数を調べる──── |    |
|-----------------------|----|
| 当日 0 本以上が上向き          | 解説 |
| 過去 1日間、上向きが 0本以下      |    |

当日、全部上向きはこうなります。過去も5本、上向きという設定は出来ません。

| ┌移動平均線の上向きの本数を調べる──── |    |  |
|-----------------------|----|--|
| 当日 5 本以上が上向き          | 解説 |  |
| 過去 1日間、上向きが 5本以下      |    |  |

この項目の狙いは、相場が下降から上昇へ転じる時は、基本、順番に移動平均線が上向 きになってきます。よって5本のうち、多数決で3本が上向きとなったら上昇転換とす る、という考えを採用したものです。